## **Arrival Notice Request Form**

A simple solution to request your Arrival Notice in real time.

With our new Arrival Notice Request Form, you can now request your arrival notice in a few steps from anywhere in the world.

Below is the guidelines to request your Arrival Notice.

- 1. Click on <u>Services & Information</u> Tab.
- 2. Click on Offices & Local Info.
- 3. Select East Asia.
- 4. Key in your desired country of Port of Destination.
- 5. Click on Local News & Documents.
- 6. Click on Arrival Notice Request form.
- 7. Enter Bill of Lading number.
- 8. And lastly enter your email address to receive the Arrival Notice.

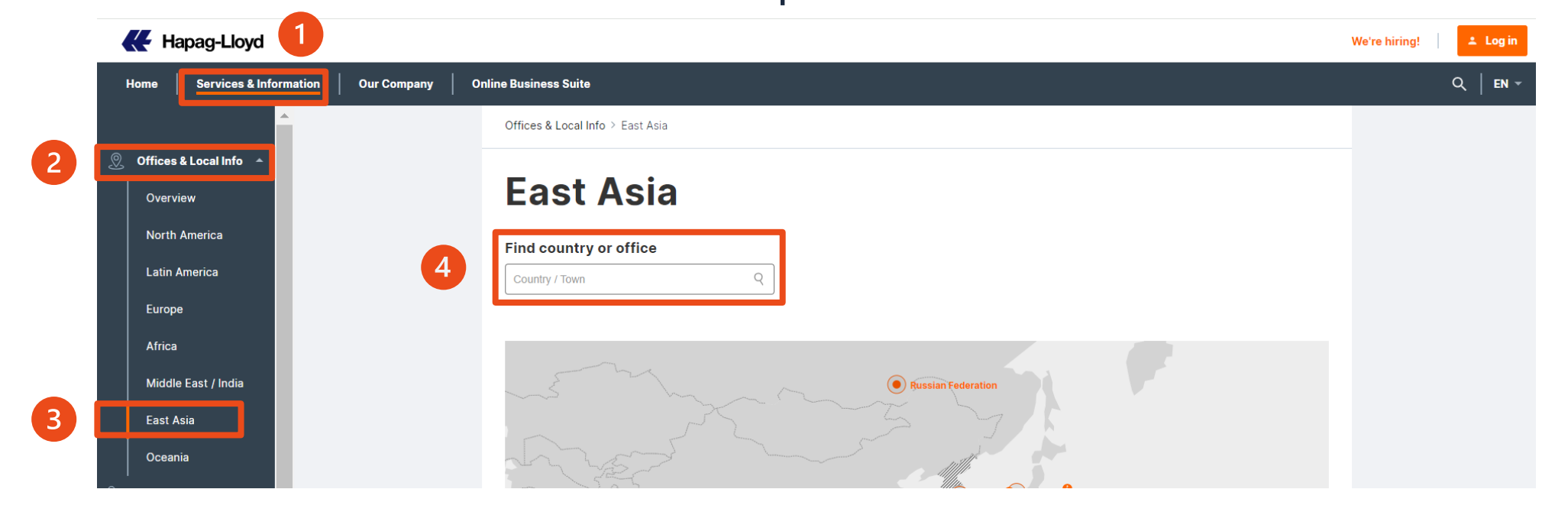

 Hapag-Lloyd

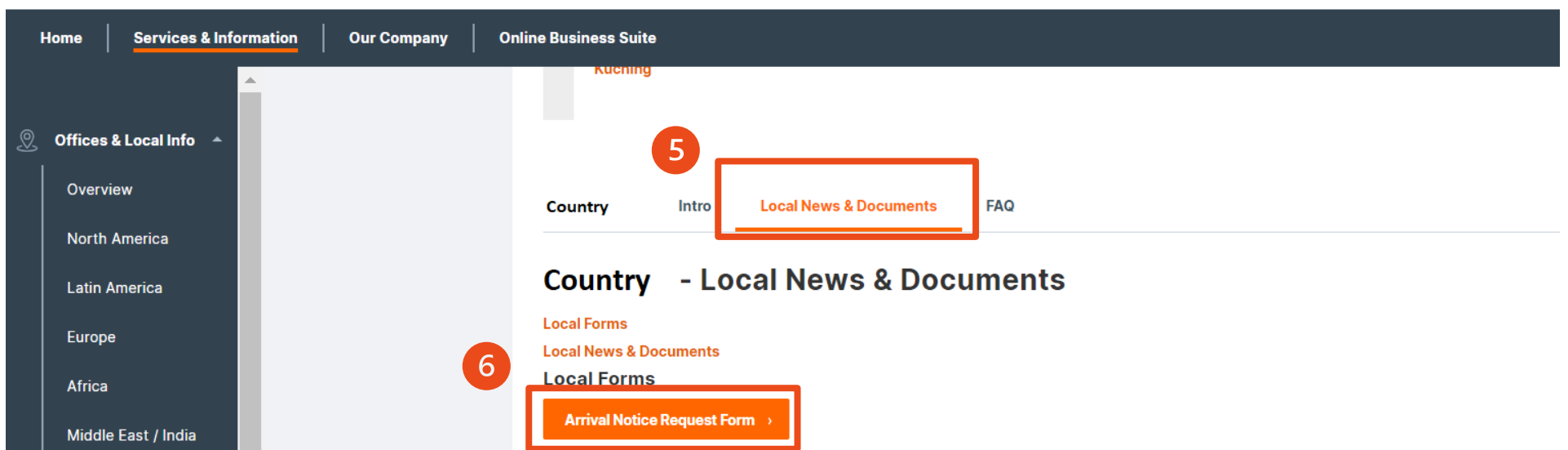

## **Arrival Notice Request Form**

| 7 | *Enter Bill of Lading Number:<br>(Please insert 16 Characters) |  |
|---|----------------------------------------------------------------|--|
| 8 | *Email Address:                                                |  |
|   | Submit                                                         |  |

For further information, please contact your local **Customer Service** representative or visit www.hapag-lloyd.com

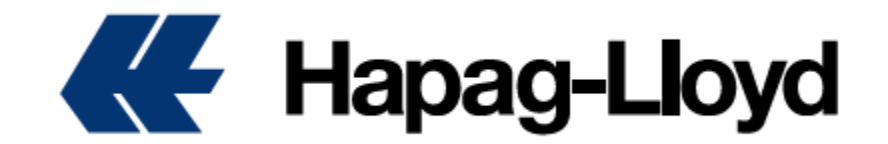